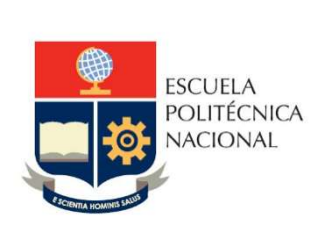

# Manual de Usuario Tablero Sílabo

## No. EPN-DGIP- GI-MU-010-2021

Quito, 20 de mayo 2021

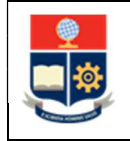

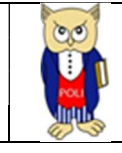

## Tabla de contenido

| 1 | OBJI  | ETIVO | )                              | 5 |
|---|-------|-------|--------------------------------|---|
| 2 | ALC   | ANCE  |                                | 5 |
| 3 | DEF   | INICI | ONES                           | 5 |
| 4 | GUI   | A DE  | USUARO                         | 5 |
|   | 4.1   | Ingr  | eso al Tablero                 | 5 |
|   | 4.2   | Aute  | enticación y Acceso al Tablero | 6 |
|   | 4.3   | Dese  | cripción Hojas de Trabajo      | 6 |
|   | 4.3.3 | 1     | Filtros                        | 6 |
|   | 4.3.2 | 2     | Resumen                        | 7 |
|   | 4.3.3 | 3     | Secciones                      | 8 |
|   | 4.3.4 | 4     | Detalle                        | 9 |

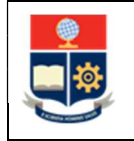

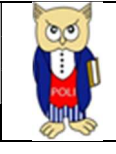

## Tabla de Gráficos

| Gráfico 1: Pantalla Inicial Poli en Cifras | 5 |
|--------------------------------------------|---|
| Gráfico 2: Menú Portal Poli en Cifras      | 6 |
| Gráfico 3: Tablero Hojas Trabajo           | 6 |
| Gráfico 4: Resumen                         | 8 |
| Gráfico 5: Secciones                       | 9 |
| Gráfico 6: Detalle                         | 9 |

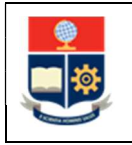

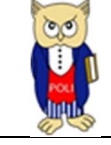

#### NIVELES DE RESPONSABILIDAD

| Actividad   | Nombre                     | Cargo                              | Firma | Fecha      |
|-------------|----------------------------|------------------------------------|-------|------------|
| Elaboración | Elaboración Ing. Sara Cruz |                                    |       | 20/05/2021 |
| Revisión    | Ing. Tania Gualli          | Líder de Gestión de<br>Información |       | 27/05/2021 |
| Aprobación  | Ing. Juan Pablo Ponce      | Director DGIP                      |       | 14/06/2021 |

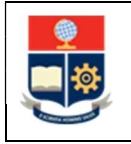

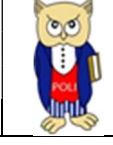

#### **CONTROL DE CAMBIOS**

| Versión | Razones del<br>Cambio                                                          | Realizado por      | Firma | Fecha      |
|---------|--------------------------------------------------------------------------------|--------------------|-------|------------|
| 1.0     | Creación de<br>manual                                                          | Ing. Sara Cruz     |       | 20/05/2021 |
| 2.0     | Modificación por<br>observaciones CEI,<br>Migración a portal<br>Poli en Cifras | Ing. Maritza Jacho |       | 26/05/2022 |

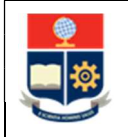

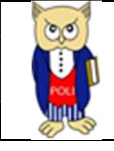

## **1 OBJETIVO**

El presente documento tiene como objetivo proporcionar una guía rápida sobre el funcionamiento del Tablero de Sílabo y las métricas que sirven como insumo a diferentes informes de las autoridades institucionales.

## **2** ALCANCE

Este manual está dirigido a los usuarios del Tablero de Sílabo, orientado a guiar el proceso de:

- Ingreso al portal del Poli en Cifras desde un navegador web.
- Autenticación y acceso al Tablero desde el menú.
- Descripción de cada una de las hojas que tiene el tablero.

## **3 DEFINICIONES**

**Power BI:** Es una plataforma unificada y escalable para inteligencia empresarial (BI), que permite obtener conocimientos sobre los datos, mediante visualizaciones interactivas y una interfaz simple.

**Polo en Cifras:** Portal de Indicadores institucionales. Dispone de tableros de información desarrollados en Power BI.

## 4 GUIA DE USUARO

#### 4.1 Ingreso al Tablero

Ingresar al portal de indicadores Poli en Cifras mediante la siguiente dirección: <u>https://poliencifras.epn.edu.ec</u>

Al ingresar al portal se le solicitará las *credenciales del correo institucional*, ver Gráfico 1.

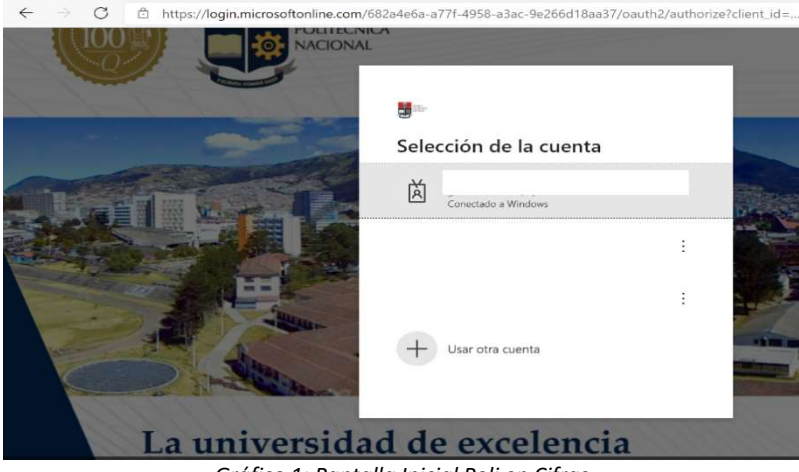

Gráfico 1: Pantalla Inicial Poli en Cifras

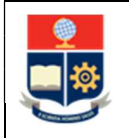

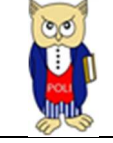

## 4.2 Autenticación y Acceso al Tablero

Una vez que ingresa las credenciales correspondientes, debe seleccionar en el menú Docencia la opción Sílabo, ver Gráfico 2.

| Peli      | Inicio | Comunidad Politécnica 👽 | Docencia 🗸 Investigación Ges      |
|-----------|--------|-------------------------|-----------------------------------|
| en cirras |        |                         | Nivelación                        |
|           |        |                         | Graduación                        |
|           |        |                         | Calificaciones                    |
|           |        |                         | Cierre Semestre Facultad          |
|           |        |                         | Cierre Semestres Materias Comunes |
|           |        |                         | Examen Media Carrera              |
|           |        |                         | Examen Fin Carrera                |
|           |        |                         | Seguimiento Becas Posgrado        |
|           |        |                         | Silabo                            |

Gráfico 2: Menú Portal Poli en Cifras

Al seleccionar esta opción se despliega el tablero con las hojas de trabajo, ubicadas en la parte inferior, ver Gráfico 3:

| Resumen | Secciones | Detalle |
|---------|-----------|---------|
|         |           |         |

Gráfico 3: Tablero Hojas Trabajo

En la parte inferior de la primera hoja puede visualizar datos de fecha y hora de recarga de datos para este tablero.

## 4.3 Descripción Hojas de Trabajo

#### 4.3.1 Filtros

En primer lugar, es importante conocer los **filtros** generados en todas las hojas de trabajo, que se indican a continuación, ver Tabla 1:

Primer nivel de filtros:

| C DECITIA             | Periodo Académico | Nivel Académico | Facultad Agrupada | Facultad/Departamento | Carrera/Programa |                 |
|-----------------------|-------------------|-----------------|-------------------|-----------------------|------------------|-----------------|
| Participation Detaile | 2021-8 💛          | Rodan ( 🛛 🔀     | Todas 🖂 🖂         | Todas                 | Todan 🗸 🗸        | Limpiar filtros |
| Const.                |                   |                 |                   |                       |                  |                 |

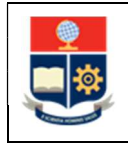

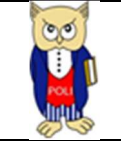

#### Segundo nivel de filtros:

| Departame | nto | Pro   | fesor | Relación | Laboral | Dedica | ción   |
|-----------|-----|-------|-------|----------|---------|--------|--------|
|           |     |       |       |          |         |        |        |
| Todas     | ~   | Todas | . M.  | Todas    | ~       | Todas  | $\sim$ |

Tabla 1: Filtros Tablero

| Filtro                | Descripción                                                                                                    |
|-----------------------|----------------------------------------------------------------------------------------------------|
| Periodo Académico     | Información desde 2017-A en forma<br>descendente                                                                                                    |
| Nivel Académico       | Información de nivel académico: Nivelación,<br>Ingeniería, Tecnología, Maestría y Doctorado                                                                    |
| Facultad Agrupada     | Permite visualizar de manera agrupada por<br>Facultad las Carreras y Programas gestionados<br>por la Facultad y sus Departamentos                              |
| Facultad/Departamento | Departamento: contiene los Programas que son<br>gestionados por los Departamentos<br>Facultad: contiene las Carreras que son<br>gestionadas por las Facultades |
| Carrera/Programa      | Carreras existentes en la EPN                                                                                                    |
| Departamento          | Departamento a los que está adscrito un<br>profesor                                                                                                    |
| Profesor              | Profesor por apellido y nombre                                                                                                    |
| Relación Laboral      | Relación Laboral del profesor: Nombramiento,<br>Contrato, Convenio.                                                                                            |
| Dedicación            | Tipo de dedicación: Tiempo completo TC,<br>Tiempo parcial TP.                                                                                                  |
| Limpiar Filtros       | Permite limpiar los filtros seleccionados y dejarlos en el estado inicial.                                                                                     |

#### 4.3.2 Resumen

En la hoja de **Resumen** se puede obtener los indicadores que se describen a continuación, ver Gráfico 4:

- **Resultado Sílabo por Período Académico:** totalizado de resultados del sílabo, con el detalle: Si cumple, Cumple parcialmente y No cumple / 100, por período académico.
- Estudiantes: totalizado de estudiantes matriculados al semestre.
  - **Con encuesta:** total de estudiantes que ingresaron encuesta con su respectivo porcentaje.
- Total Paralelos: totalizado de paralelos al semestre.
  - **Evaluados:** total de paralelos evaluados con su respectivo porcentaje.
- Total Profesores Planificados: totalizado de profesores con planificación académica al semestre.
  - **Evaluados:** total de profesores evaluados con su respectivo porcentaje.

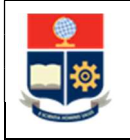

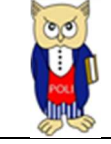

- **% Estudiantes que llenaron la encuesta por bimestre:** porcentaje de estudiantes con encuesta y sin encuesta por bimestre (general, I, II).
- % Cumplimiento Sílabo: porcentaje de cumplimiento del sílabo (si cumple, cumple parcialmente, no cumple)

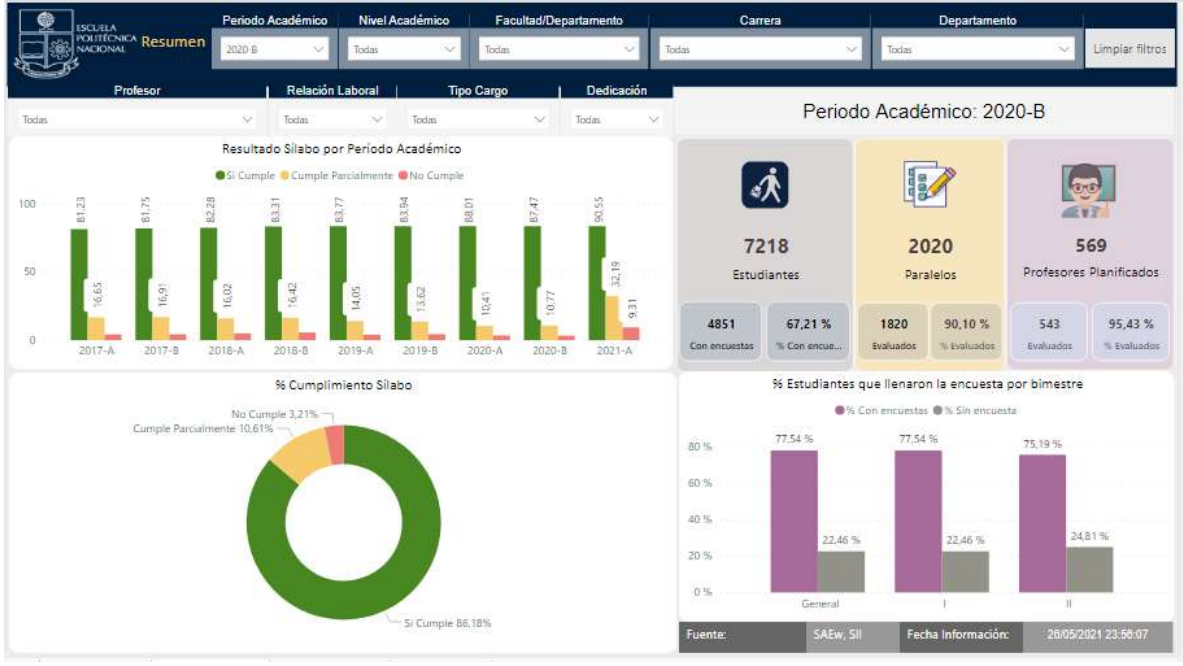

Gráfico 4: Resumen

#### 4.3.3 Secciones

En la hoja **Secciones** se puede obtener los indicadores que se describen a continuación, ver Gráfico 5:

- **% Cumplimiento por sección:** porcentaje de totalizados de cumplimiento por secciones: sílabo, resultados de aprendizaje, preguntas.
- **% Cumplimiento por relación laboral:** porcentaje de cumplimiento del sílabo (si cumple, cumple parcialmente, no cumple) por relación laboral.
- **Detalle por cumplimiento:** detalle de profesores por departamento, relación laboral, dedicación y porcentajes de cumplimiento.

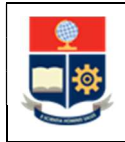

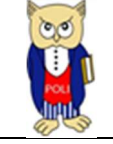

| ESCUEIA Periodo Académico                                                                                  | livel Académico Facultad/Departamento                         |                    | Carrera    | Depart                        | amento                            | ii.                   |
|----------------------------------------------------------------------------------------------------|---------------------------------------------------------------|--------------------|------------|-------------------------------|-----------------------------------|-----------------------|
| NACIONAL SECCIONES 2020-B                                                                                  | das 🗸 Todas                                                   | Todas              |            | Todas                         | . ×.                              | Limpiar filtros       |
| Profesor Relación Labo                                                                                     | ral   Tipo Cargo   Dedica                                     | ición              |            | 59°.                          |                                   | 499<br>               |
| Todas 🗸 Todas                                                                                              | ✓ Todas ✓ Todas                                               | ×                  | Peri       | odo Académico:                | 2020-B                            |                       |
| % Cumplimiento p                                                                                           | or Sección                                                    |                    | 96 CI      | umplimiento por Relaci        | ón Laboral                        |                       |
| Si Cumple  Si Cumple Parcia                                                                                | Imente 🖲 %No Cumple                                           |                    | ●%Si Cum   | ple 😑 %Cumple Parcialment     | te 🐠%No Cumple                    |                       |
| 100 % 87,47 % 87,47 %                                                                                      | 87,47 %                                                       | 100 %              | 88,61      | % 86,1                        | 9.%                               |                       |
| 50 %                                                                                                    |                                                               | 50.%               |            | 117<br>111                    |                                   |                       |
| 0 % Preguntas Resultados de                                                                                | % 10,77 % 3,26 % 3,26 % Aprendizaje Silabo                    | 0 %                |            | 10.25 %<br>2,99 %<br>CONTRATO | 11,31 %<br>3,52 %<br>NOMBRAMIENTO | 1.12.1                |
|                                                                                                    | Detalle Cumplimimiento Silab                                  | por Departament    | D          |                               |                                   |                       |
| Departamento                                                                                               | Profesor                                                      | Relación Laboral   | Tipo Cargo | Dedicación %Si Cumple         | %Cumple<br>Parcialmente           | %No Cumple            |
| DEPARTAMENTO DE AUTOMATIZACION Y CONTROL INDUSTRIAL                                                        | ABAD TORRES JACKELINE                                         | NOMBRAMIENTO       | TITULAR    | TC 96,29 %                    | 2,54 %                            | 1,17.96               |
| DEPARTAMENTO DE AUTOMATIZACION Y CONTROL INDUSTRIAL                                                        | ABOUKHEIR HERNANDEZ HANNA KHALIL                              | CONTRATO           | OCASIONAL  | TP 77,48 %                    | 16,50 %                           | 12,04 %               |
| DEPARTAMENTO DE AUTOMATIZACION Y CONTROL INDUSTRIAL                                                        | AVALOS CASCANTE FAUSTO EDUARDO                                | NOMBRAMIENTO       | TITULAR    | TC 73,09 %                    | 19,56 %                           | 9,80.%                |
| DEPARTAMENTO DE AUTOMATIZACION Y CONTROL INDUSTRIAL                                                        | BENAVIDES LAGUAPILLO VANESSA CAROLINA                         | CONTRATO           | OCASIONAL  | TC 86,52 %                    | 10,77 %                           | 2,72 %                |
| DEPARTAMENTO DE AUTOMATIZACION Y CONTROL INDUSTRIAL                                                        | BENITEZ MEJIA DIEGO SANTIAGO                                  | NOMBRAMIENTO       | TITULAR    | TP 100,00 %                   |                                   |                       |
| DEPARTAMENTO DE AUTOMATIZACIÓN Y CONTROL INDUSTRIAL                                                        | BRAVO NARVAEZ YADIRA LUCIA                                    | NOMBRAMIENTO       | TITULAR    | TC 86,44 %                    | 12.34 %                           | 1,22.96               |
|                                                                                                    |                                                               | and the states and | TITUE AD   | TC DE FOR                     | 7100 0                            | ALL DATE OF THE OWNER |
| DEPARTAMENTO DE AUTOMATIZACION Y CONTROL INDUSTRIAL                                                        | CAMACHO QUINTERO OSCAR EDUARDO                                | NOMBRAMIENTO       | TITULAR    | 10 30,50 30                   |                                   | 0,69%                 |
| DEPARTAMENTO DE AUTOMATIZACION Y CONTROL INDUSTRIAL<br>DEPARTAMENTO DE AUTOMATIZACION Y CONTROL INDUSTRIAL | CAMACHO QUINTERÒ OSCAR EDUARDO<br>CELA ROSERO ANDRES FERNANDO | NOMBRAMIENTO       | TITULAR    | TC 94,54 %                    | 4,63 %                            | 0,83 %                |

Gráfico 5: Secciones

#### 4.3.4 Detalle

En la hoja **Detalle** se puede obtener los indicadores que se describen a continuación, ver Gráfico 6:

• **Detalle:** tabla con detalle de resultados del sílabo, agrupados por facultad/departamento y carrera de cada profesor con total de estudiantes matriculados, encuestados y porcentajes de cumplimiento.

| Periodo Académico Nivel Académico                               | Facultad/Departament     | lo 📃          | Can           | rera           | J.           | Departar        | nento            | 21              |
|-----------------------------------------------------------------|--------------------------|---------------|---------------|----------------|--------------|-----------------|------------------|-----------------|
| NOLITICNICA Detalle 2020 B V Todas V                            | Todas                    | Todas         |               |                | ∼ Todas      |                 | ~                | Limplar filtros |
| Profesor   Relación Laboral Tipo                                | Cargo Dedi               | sación<br>V   |               | Pe             | riodo Aca    | démico: :       | 2020-B           |                 |
|                                                                 | Satalla Ciaka san Fanila | d/Decentres   |               |                |              |                 |                  |                 |
|                                                                 | acon a                   | iu) Departam  | ento          |                |              |                 |                  | -               |
| Accuracion                                                      | 2020-B                   | Concertion    | Cinementer    | 9459 Committee | %Cumple      | St No Cumple    | St Contractory   | 9 Sin ancuarta  |
| Agrapacionacosau                                                | Matriculation            | CON Encoestar | Sall encoesta | wai compie     | Parcialmente | vervo costripie | in con encoestas | N SIT EILUESIA  |
| DEPARTAMENTO                                                    | 171                      | 125           | 46            | 87,49 %        | 12,38 %      | 4,38 %          | 73,10 %          | 26,90 %         |
| E DEPARTAMENTO DE CIENCIAS DE ALIMENTOS Y BIOTECNOLOGIA         | 11                       | 1             | 10            | 87,34 %        | 5,26 %       |                 | 9,09 %           | 90,91 %         |
| E DEPARTAMENTO DE CIENCIAS NUCLEARES                            | 35                       | 28            | 7             |                |              |                 | 80,00 %          | 20,00 %         |
| E DEPARTAMENTO DE ENERGIA ELECTRICA                             | 13                       | 11            | 2             |                |              |                 | 84,62 %          | 15,38 %         |
| E DEPARTAMENTO DE ESTUDIOS ORGANIZACIONALES Y DESARROLLO HUMANO | τő                       | 12            | 4             | 89,30 %        | 9,16-5       |                 | 75,00 %          | 25,00 %         |
| E DEPARTAMENTO DE INFORMATICA Y CIENCIAS DE LA COMPUTACIÓN      | 49                       | 37            | 12            | 85,68 %        | 15,18 %      |                 | 75.51 %          | 24,49 %         |
| E DEPARTAMENTO DE INGENIERIA CIVIL Y AMBIENTAL                  | 11                       | 9             | 2             | 92,06 %        | 2,38 %       |                 | 81,82 %          | 18,18 %         |
| E DEPARTAMENTO DE INGENIERIA MECANICA                           | 36                       | 27            | 9             | 86,60 %        | 14,23 1      |                 | 75,00 %          | 25,00 %         |
| FACULTAD                                                        | 6085                     | 4726          | 1359          | 87,47 %        | 10,72.%      | 3,23 %          | 77,67 %          | 22,33 %         |
| E CIENCIAS                                                      | 554                      | 550           | 4             | 86,23 %        | 10,04 %      |                 | 99,28 %          | 0,72 %          |
| E CIENCIAS ADMINISTRATIVAS                                      | 156                      | 135           | 21            | 87,56 %        | 9,62 %       |                 | .86,54 %         | 13,46.%         |
| E DOCTORADOS                                                    | Ť                        | 1             | 0             | 83,72 %        | 16,28 N      |                 | 100,00 %         | 0,00 %          |
| GEOLOGIA Y PETROLEOS                                            | 185                      | 163           | 22            | 86,41 %        | 12.74 %      |                 | 88,11.%          | 11,69.%         |
| E INGENIERIA CIVIL                                              | 496                      | 486           | 10            | 83,59 %        | 18,227-8     |                 | 97,98 %          | 2,82 %          |
| INGENIERIA DE SISTEMAS                                          | 566                      | 526           | 40            | 88,51 %        | 0.07 4       |                 | 92,93 %          | 7,07 %          |
| INGENIERIA ELECTRICA Y ELECTRONICA                              | 1068                     | 1051          | 17            | 90,32 %        | 0,98 %       |                 | 98,41 %          | 1,59 %          |
| INGENIERIA MECANICA                                             | 640                      | 588           | 52            | 87,42 %        | 10,30 %      |                 | 91,88 %          | 8,13 %          |
| E INGENIERIA QUIMICA Y AGROINDUSTRIA                            | 425                      | 386           | 39            | 89,13 %        | 9,64 %       |                 | 90,82 %          | 9,18 %          |
| E NIVELACIÓN                                                    | 1116                     | 67            | 1049          | 82,08 %        | 19.87%       |                 | 6,00 %           | 94,00 %         |
| E SIN FACULTAD                                                  | 1907                     | 1927          | -20           | 82,64 %        | 13,42 %      |                 | 101,05 %         | 1,05 %          |
| E SOCIALES                                                      | 2160                     | 2080          | 80            | 89,51 %        | 8,22.%       | 2,30 %          | 96,30 %          | 3,70 %          |
| E TECNOLOGICA                                                   | \$72                     | 529           | 43            | 91,13 %        | 0,35 %       |                 | 92,48 %          | 7,52 %          |
| Total                                                           | 6256                     | 4851          | 1405          | 87,47 %        | 10,77 %      | 3,26 %          | 77,54 %          | 22,46 %         |

Gráfico 6: Detalle